# ArcGIS Pro

# HERRAMIENTAS BÁSICAS

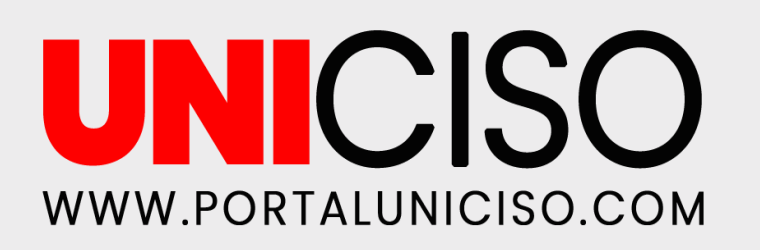

Realizado por Juan Pablo Ramirez Correa

© - Derechos Reservados UNICISO

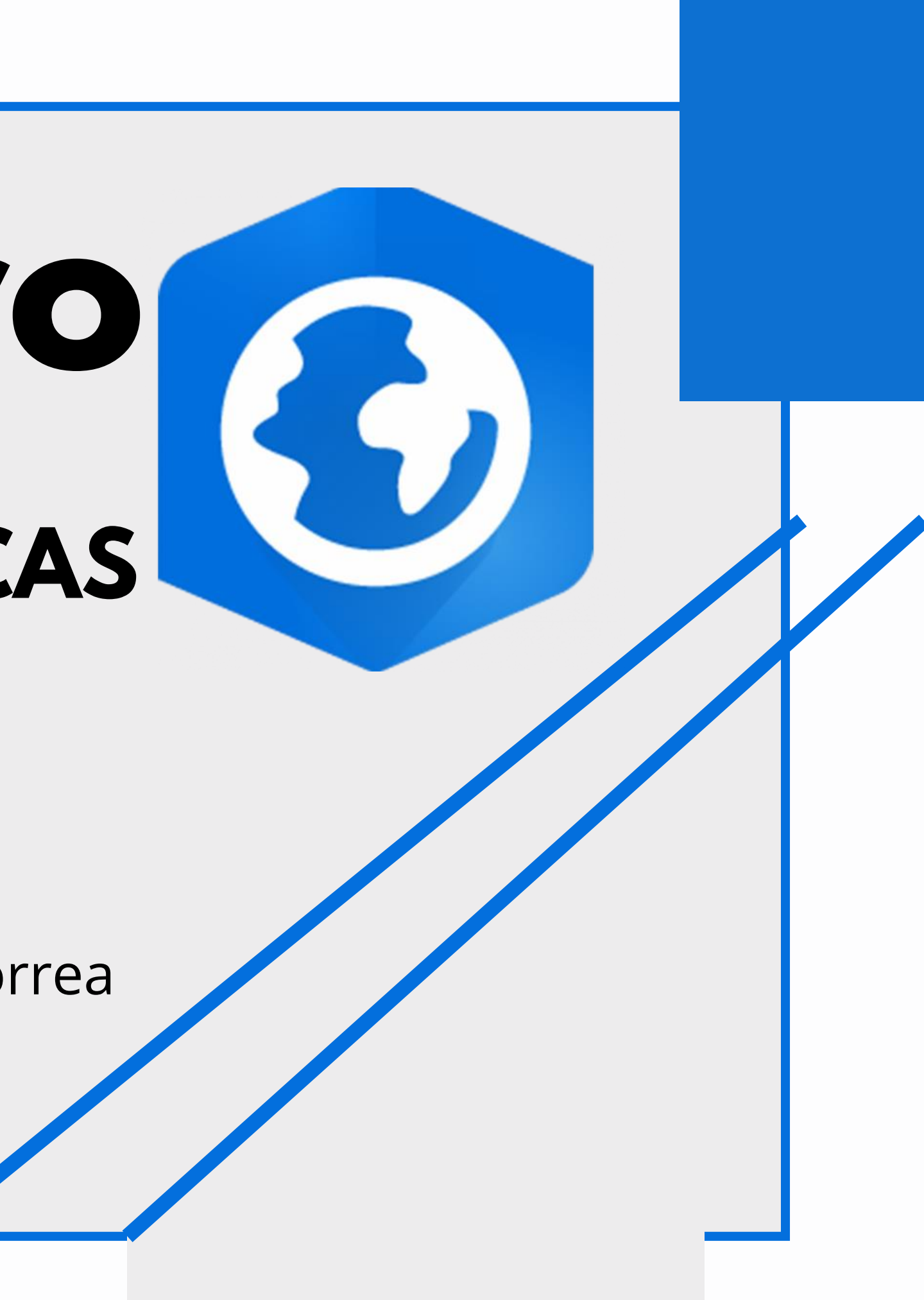

#### Indice de Contenidos 01 05 Conclusiones y Recordemos (¿Qué es?) recomendaciones

¿Cómo se cargan los datos? 02

Descripción del ejercicio 03 práctico

04 Herramientas Básicas de Geoprocesamiento

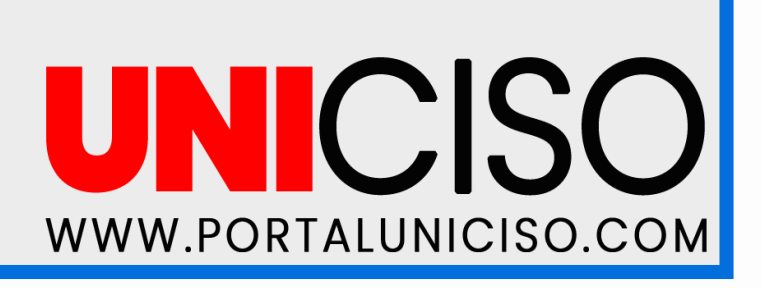

## Recordemos ¿Qué es?

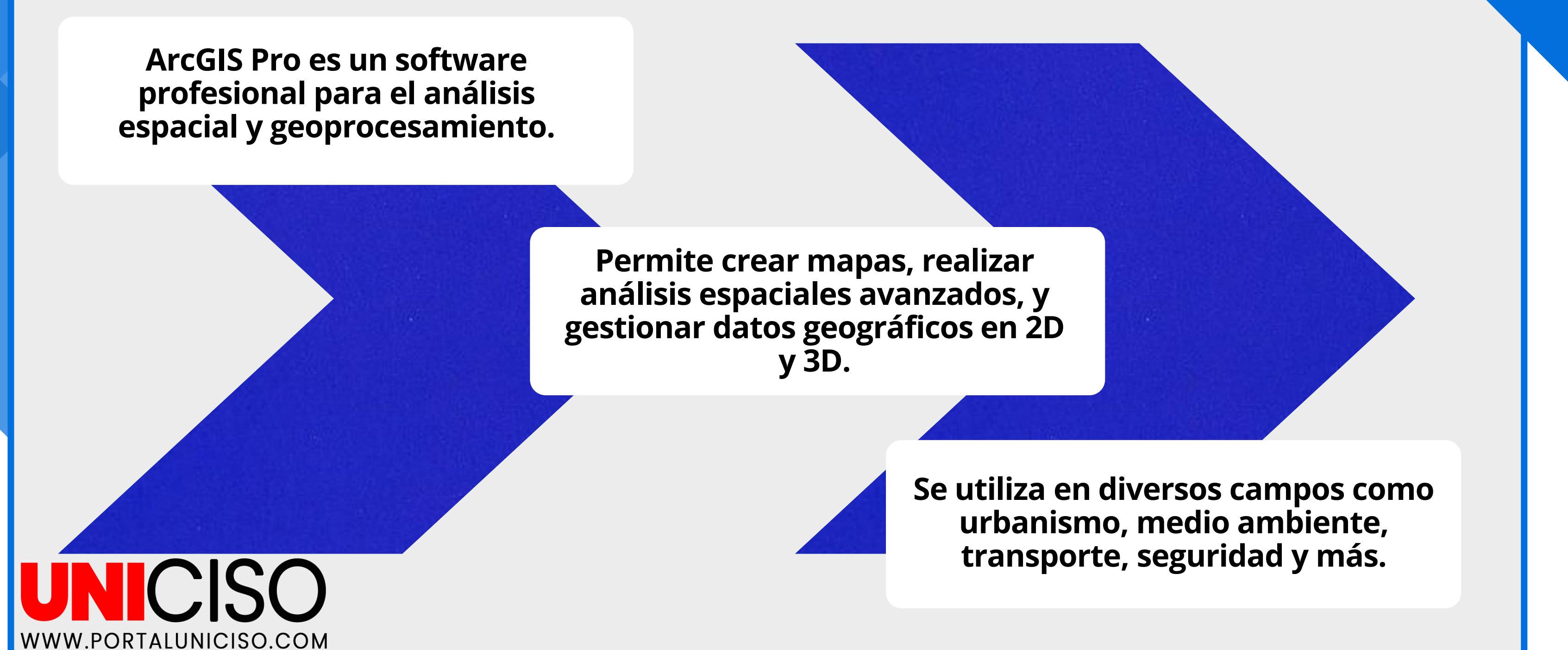

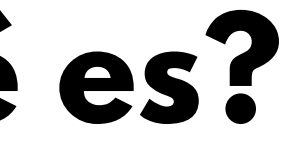

#### ¿Cómo se cargan los datos?

Existen diferentes tipos de datos que se pueden cargar en **ArcGIS Pro.** 

Shapefiles (.shp): Archivos geoespaciales que contienen geometría y atributos.

> Geodatabases (.gdb): Base de datos que almacena información espacial y tabular.

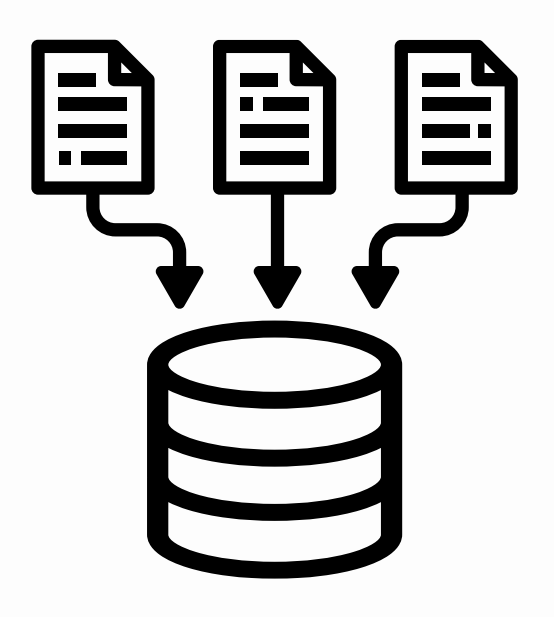

CSV (.csv): Archivos de texto que pueden contener coordenadas y atributos.

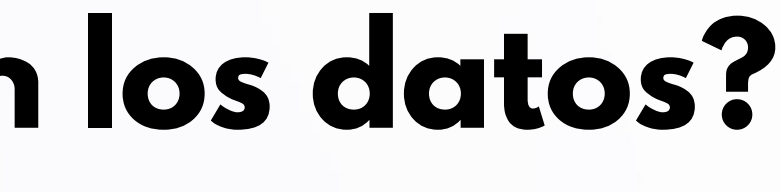

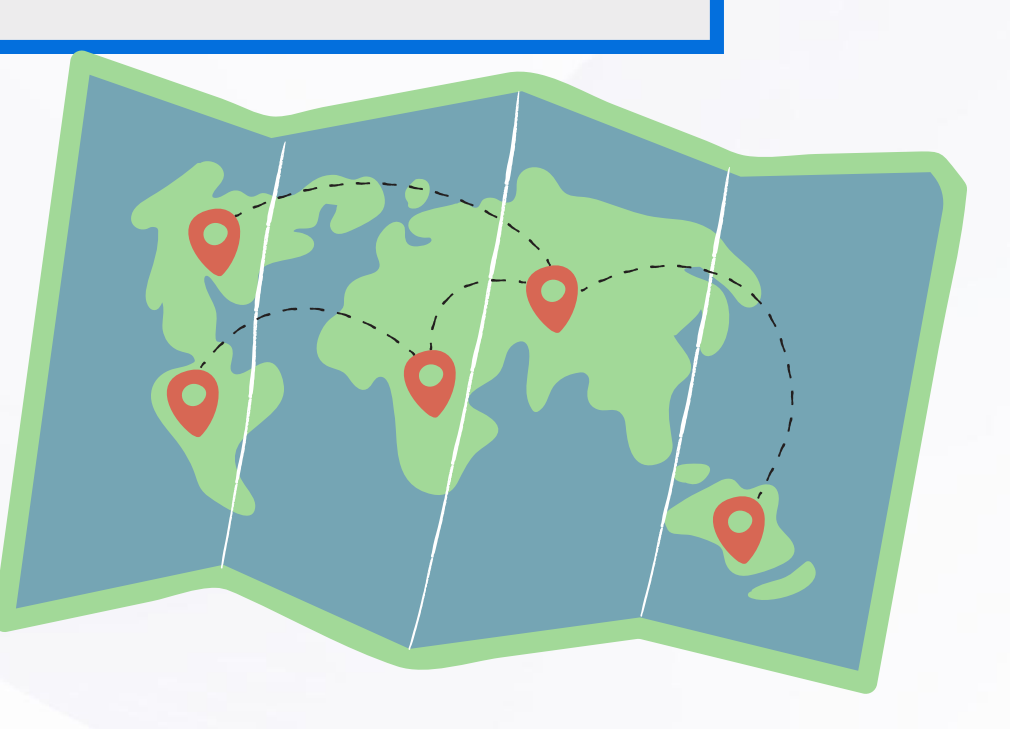

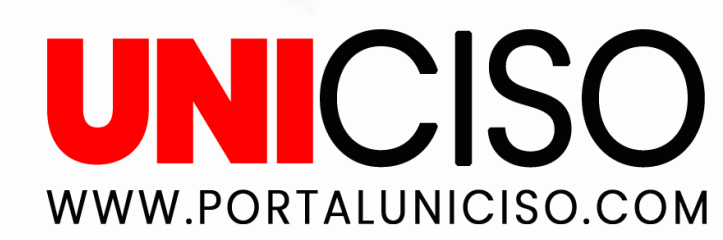

### **CARGAR DATOS EN ARCGIS PRO**

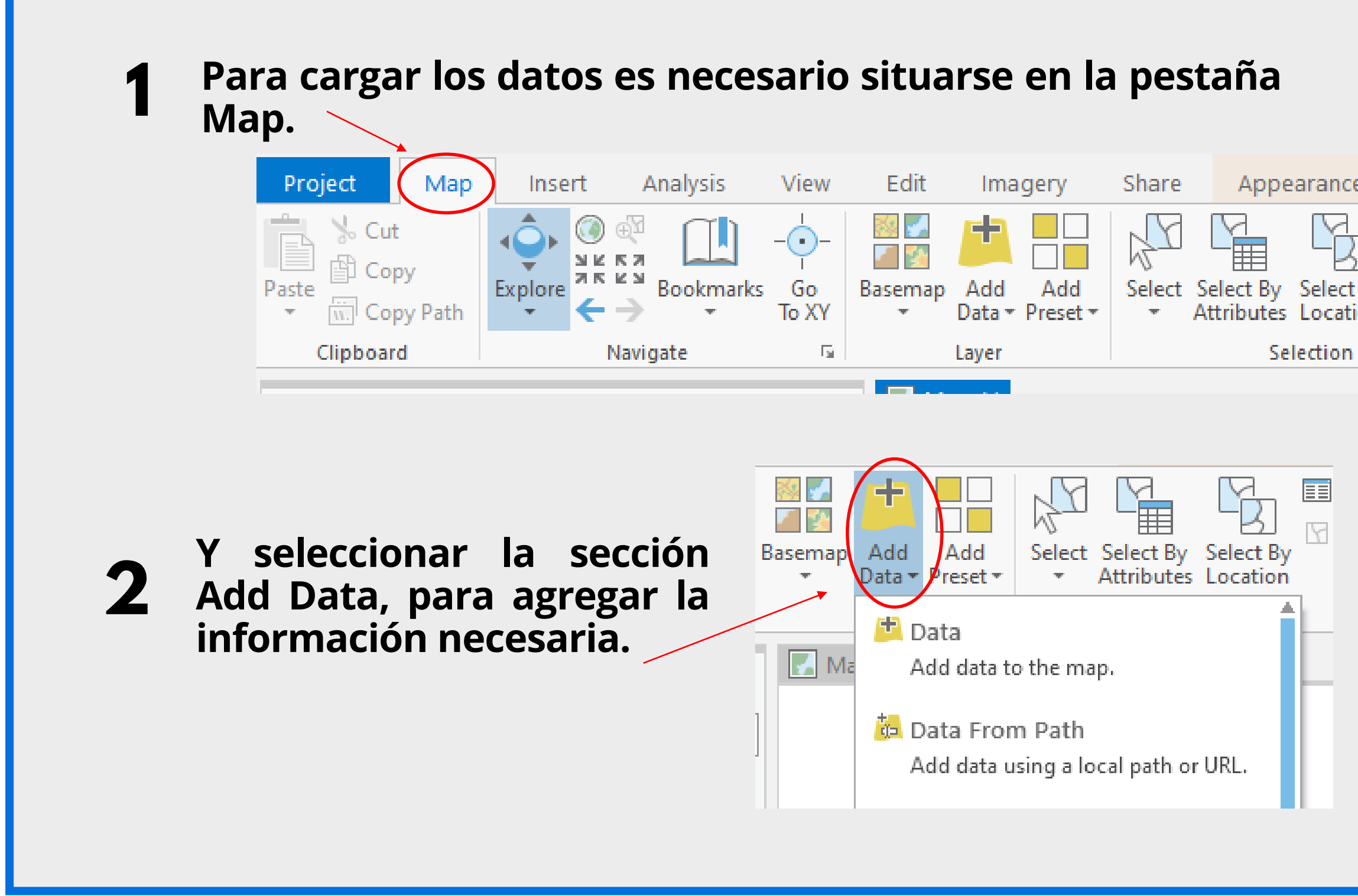

Nota: Para el desarrollo de esta guía se realizará un ejercicio práctico a medida que se explican los procesos.

| ince             | Labeling     | Data      |
|------------------|--------------|-----------|
| ect By<br>cation | E Attributes | Infograph |
| ion              | La l         |           |

Cabe destacar que existen múltiples formas de cargar la información:

- Ruta de acceso.
- Añadir Puntos al mapa directamente.
- Directamente desde catalog (conectando la carpeta donde se guarda la información).

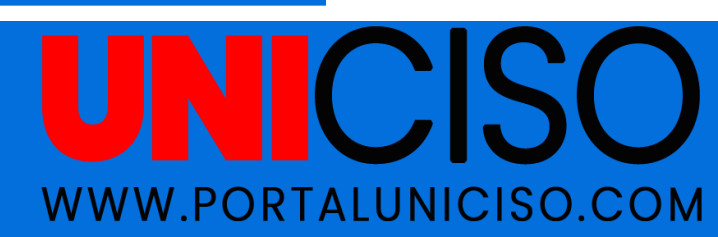

#### Descripción del Ejercicio Práctico - Acceso a Servicios de Salud en Bogotá

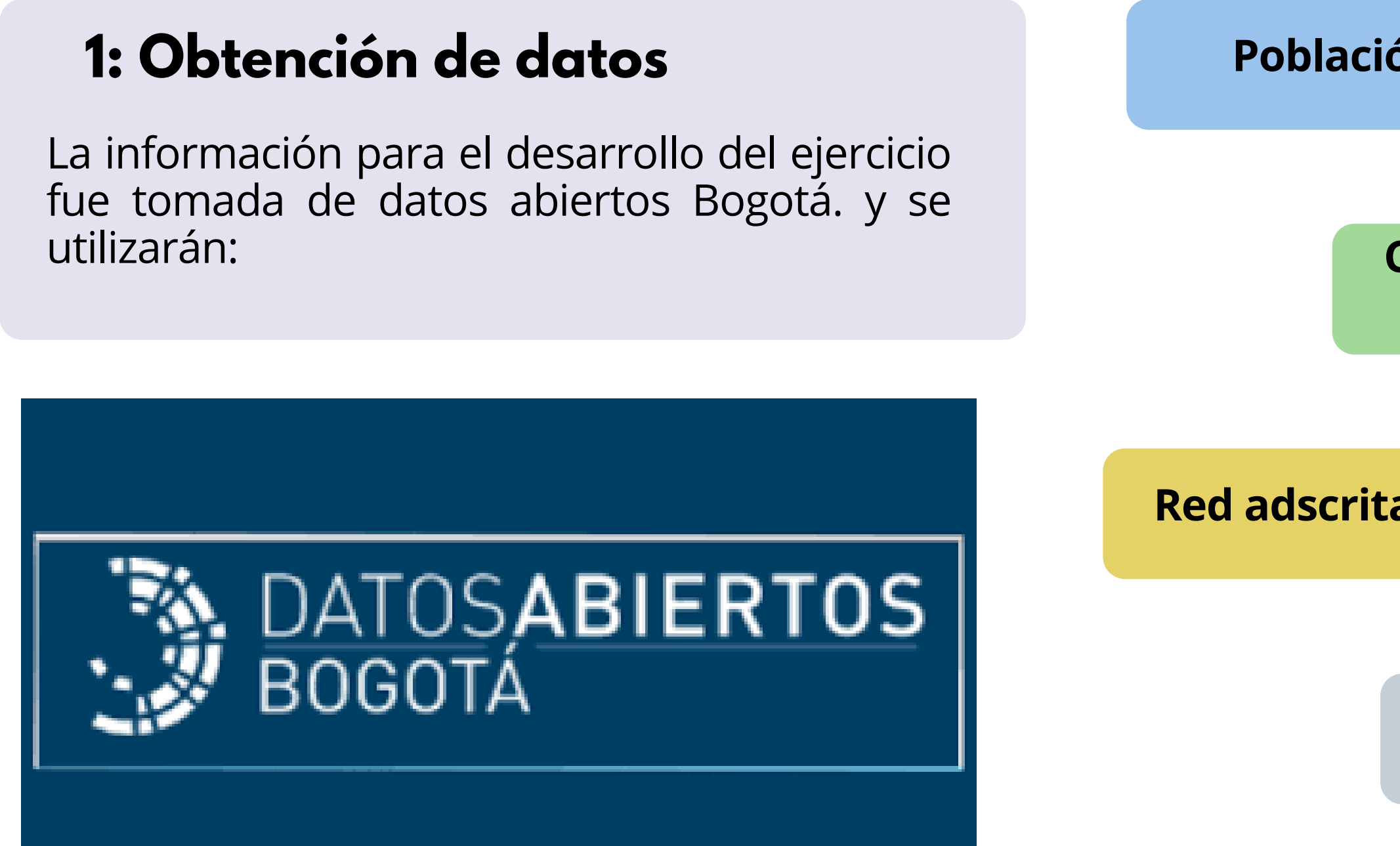

Nota: Los Links de acceso a la información se encontrarán en la bibliografía

Población de Bogotá por UPZ

Centros de atención prioritaria en salud (CAPS)

Red adscrita de salud para Bogotá

Malla vial (Proveniente el POT)

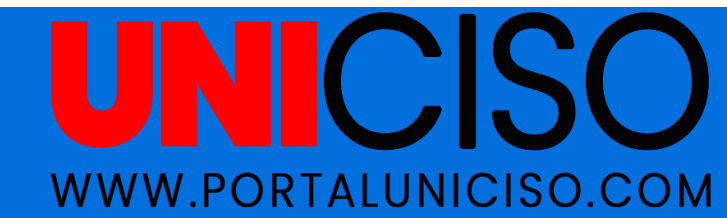

#### Herramientas Básicas de Geoprocesamiento

El geoprocesamiento se refiere al conjunto de herramientas y procesos que se utilizan para realizar análisis espaciales y transformaciones en los datos geoespaciales. Las herramientas que se utilizarán para el ejercicio son:

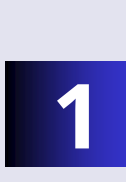

3

Buffer (Áreas de influencia): Crear zonas alrededor de puntos, líneas o polígonos para analizar la proximidad.

**Densidad de Puntos (Point Density):** Calcular la concentración de puntos en una área determinada.

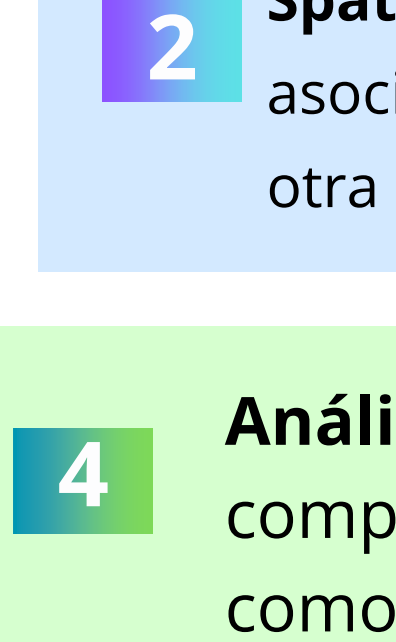

**1.Nota: También se utilizará la herramienta (Excel to Table)**: Herramienta clave para transformar datos de Excel a tablas que puede leer el ArcGIS Pro. 2.Nota: También se utilizarán otras herramientas como: Merge, Join, Symbology.

Spatial Join (Unión Espacial): Permite asociar una información de una capa con otra de manera especial.

Análisis de Redes: Estudiar el comportamiento de las redes viales, como proximidad a caminos principales.

### **EXCEL TO TABLE**

Dentro de la pestaña **Analysis** se encuentra la opción de **Geoprocessing** y el botón para abrir las herramientas **Tools** 

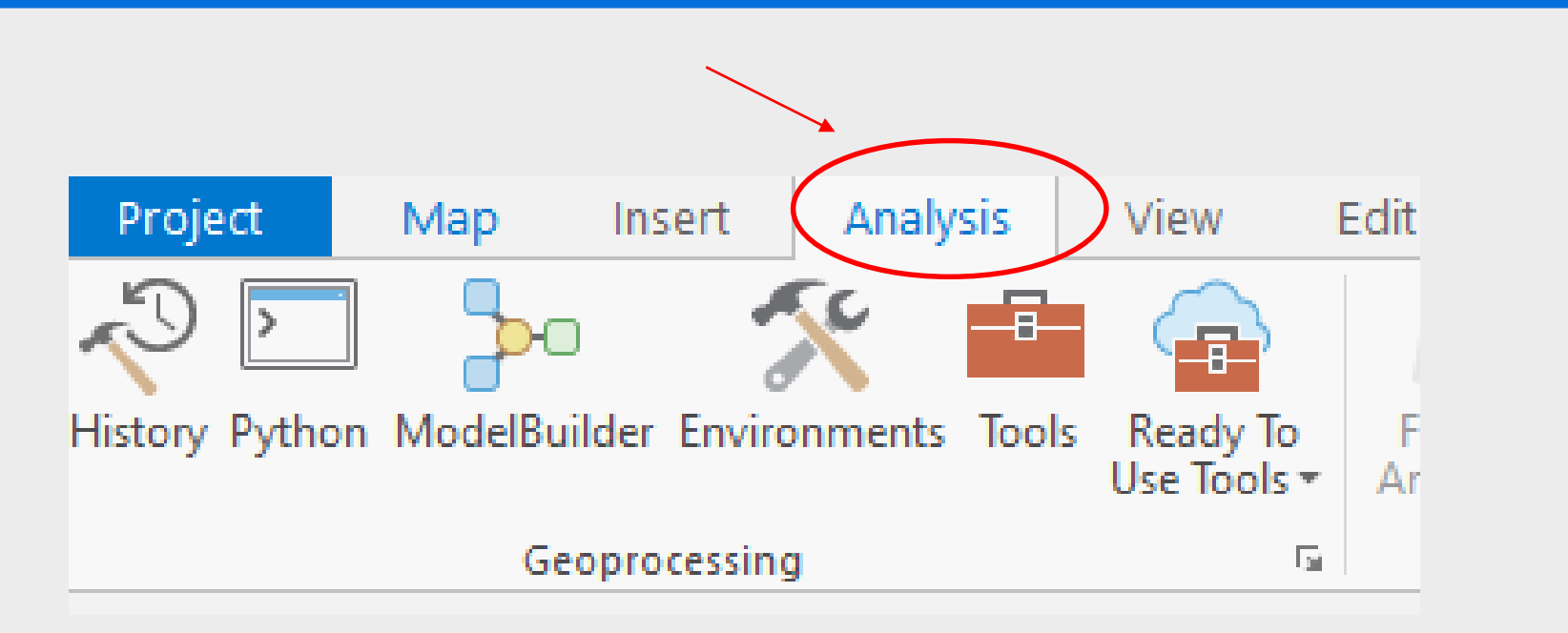

Dentro de la pestaña **Tools** y la sección **Conversion Tools** se encuentra la herramienta Excel To Table

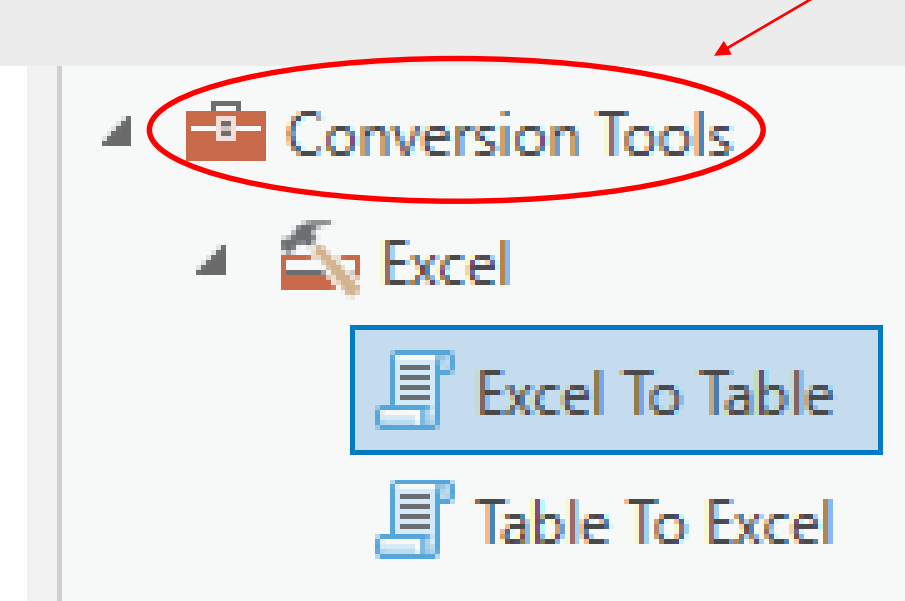

Dentro de la herramienta se necesita incluir el archivo de origen **Input File**, la ruta de salida **Output Table**, y la hoja donde se encuentra la información **Sheet** 

Esto se realiza para poder unir la información de Población por UPZ (Proveniente de Excel) con el Shapefile de UPZ mediante un Join.

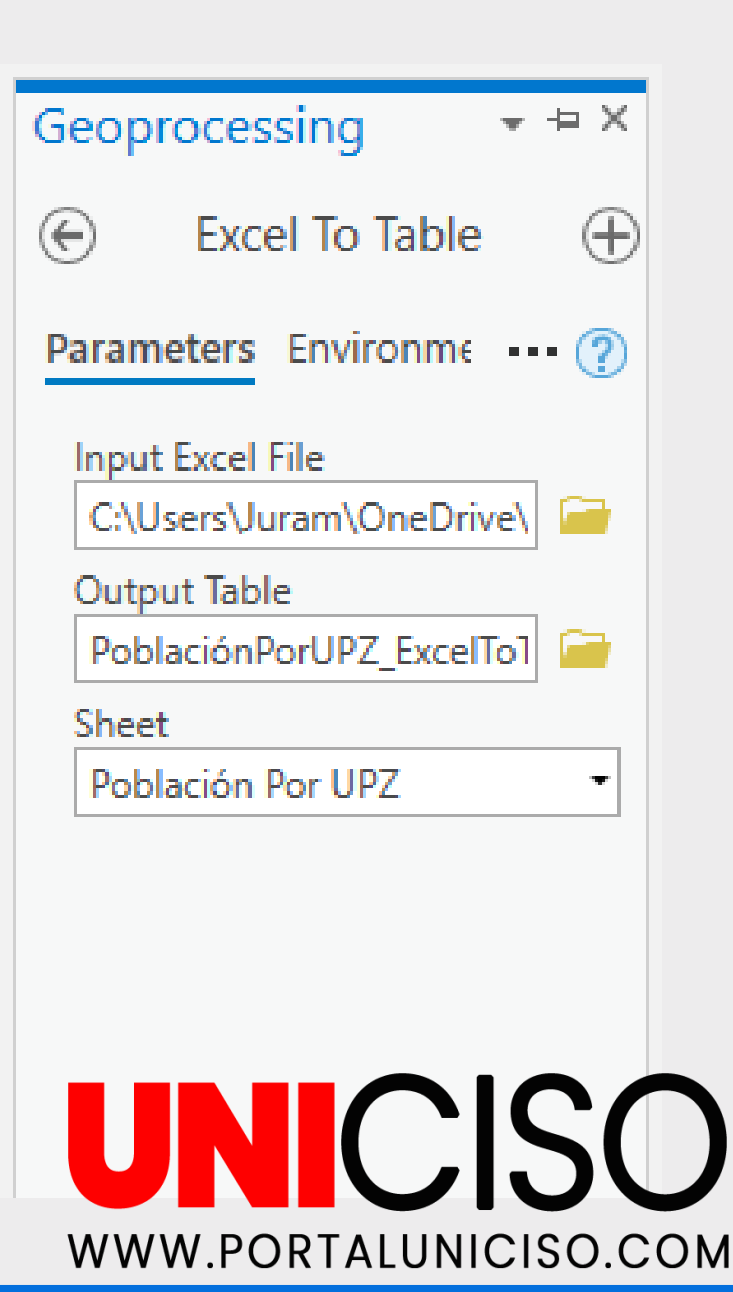

#### TABLA DE ATRIBUTOS DE LA INFORMACION

Dando **Clic Izquierdo** sobre la capa deseada, se abre un menú de acceso a información clave. Dentro se encuentra la opción Open la cual muestra la tabla de atributos del archivo.

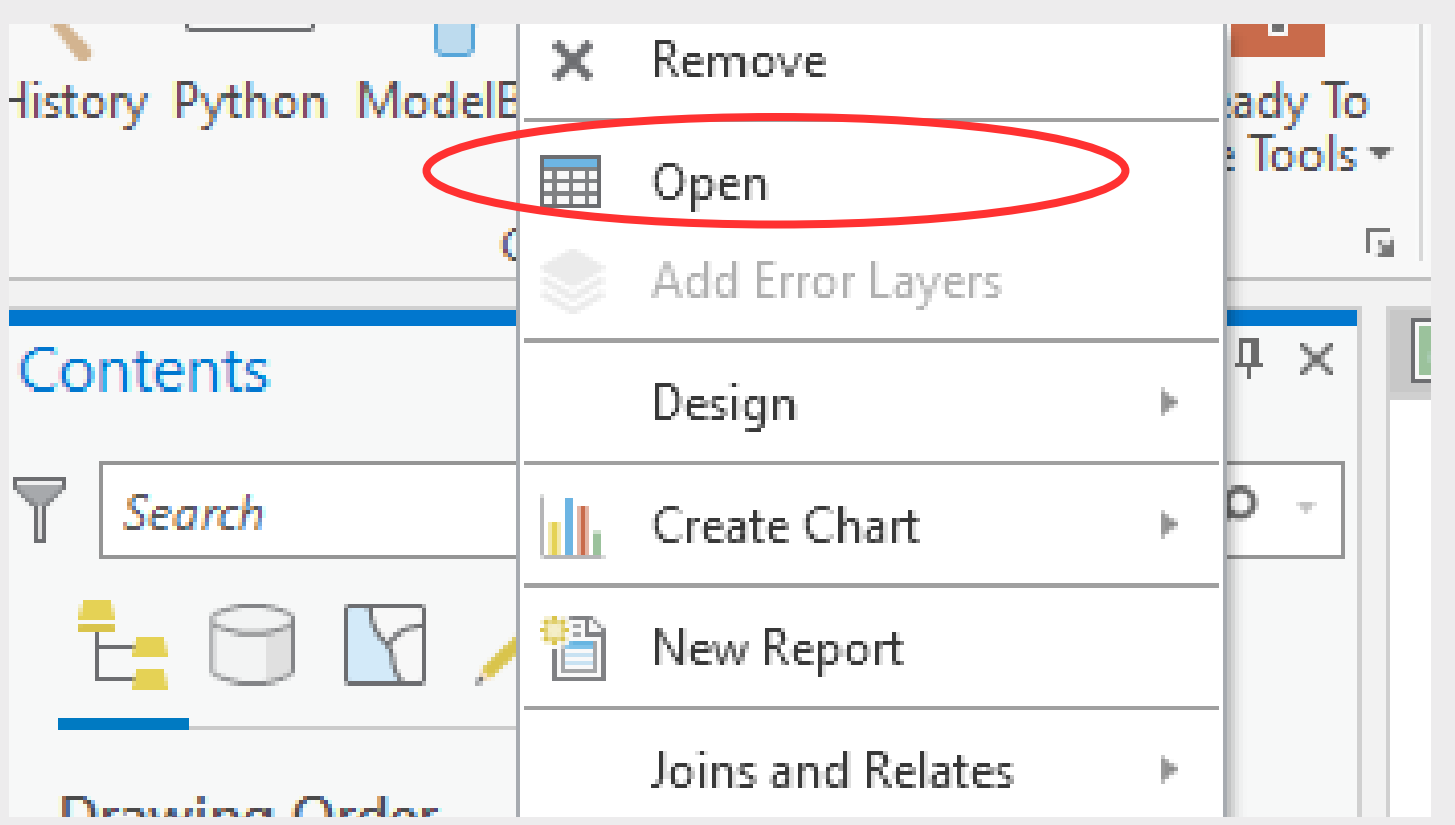

Proyecto de Ejemplo - ArcGIS Pro

| PoblaciónPorUPZ_ExcelToTable1 ×                                                  |                        |         |                       |                   |            |  |  |
|----------------------------------------------------------------------------------|------------------------|---------|-----------------------|-------------------|------------|--|--|
| Field: 📰 Add 📰 Calculate 🛛 Selection: 🚭 Zoom To 🚏 Switch 🔲 Clear 🙀 Delete 🚽 Copy |                        |         |                       |                   |            |  |  |
|                                                                                  | OBJECTID               | Cod_UPZ | Nom_UPZ               | Suma de Población | Codigo_UPZ |  |  |
|                                                                                  | 1                      | 1       | Paseo de Los Libertad | 2567              | 1          |  |  |
|                                                                                  | 2 2 La Academia 4107 2 |         |                       |                   |            |  |  |
|                                                                                  | 3                      | 3       | Guaymaral             | 2065              | 3          |  |  |
|                                                                                  | ■ 0 of 112 selected    |         |                       |                   |            |  |  |

Dentro de la tabla de atributos del archivo las encuentran se opciones:

- Add (Permite agregar una columna de nueva información).
- Calculate (Permite realizar operaciones en la columna seleccionada).

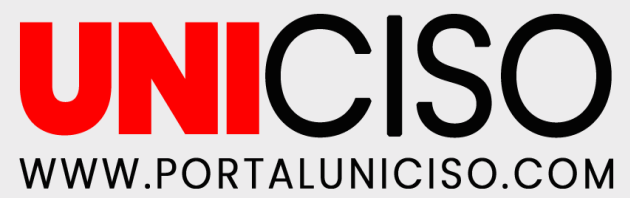

#### JOIN AND RELATES

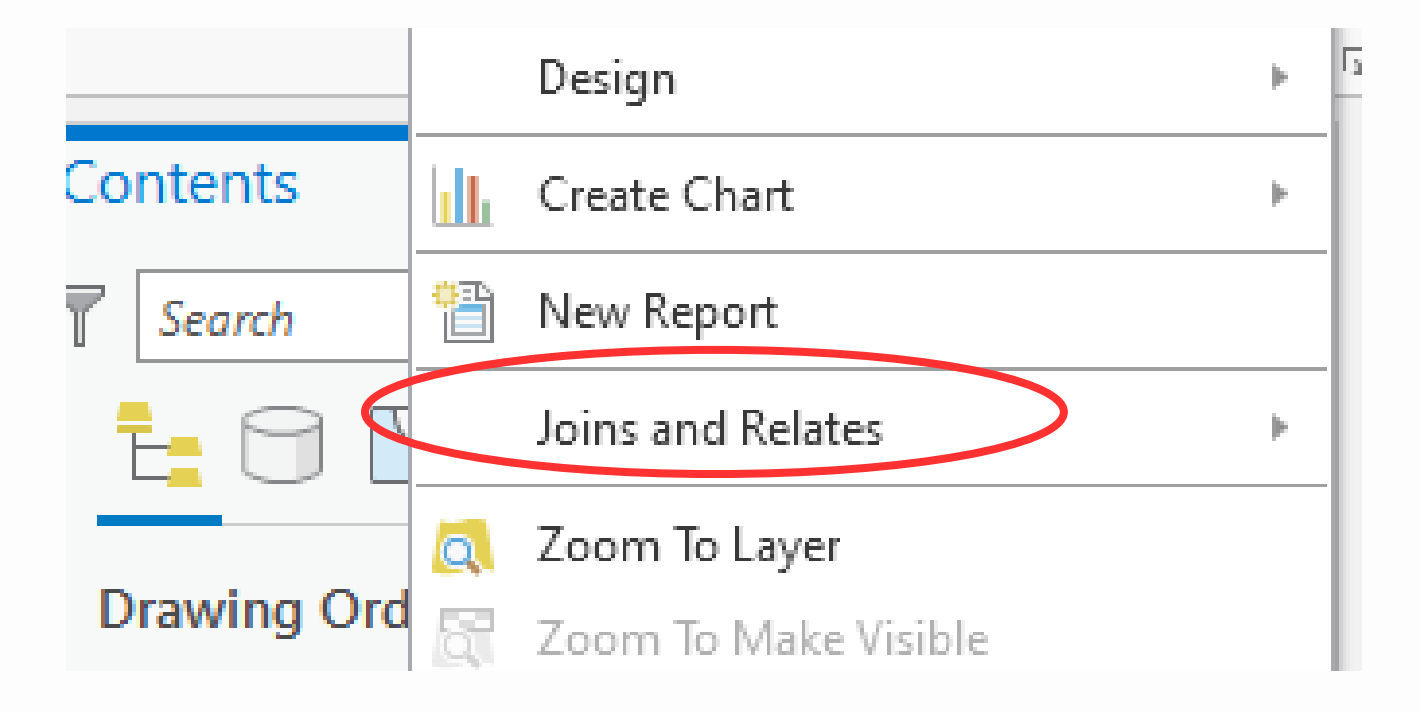

Dando **Clic Izquierdo** sobre la capa deseada, se abre un menú de acceso a información clave. Dentro se encuentra la opción **Join and Relates** la cual permite establecer relaciones entre las distintas capas de información con las que se tiene.

Dentro de la herramienta se necesita incluir el archivo de origen o capa de origen **Layer Name.** 

Es necesario incluir el indicador clave para la unión **Input Join Field**. (Que para el caso del ejercicio corresponde a CODIGO\_UPZ)

Es necesario seleccionar la tabla de unión **Join Table.** (Que para el caso del ejercicio corresponde a la tabla de Población por UPZ

Finalmente elegir el indicador clave de unión de salida **Output Join Field.** Siendo el que conecta ambas bases de información.

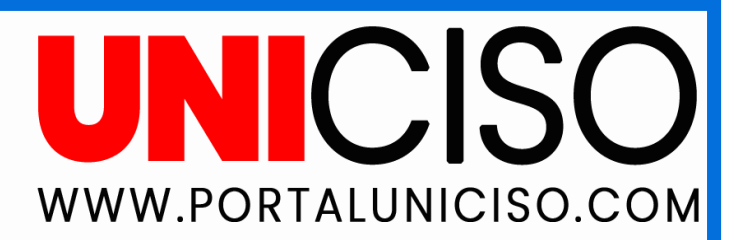

| Geoproces               | * ⇔ ×                    |          |  |  |
|-------------------------|--------------------------|----------|--|--|
| $\odot$                 | Add Join                 | $\oplus$ |  |  |
| Parameters              | Environments             | ?        |  |  |
| Layer Name<br>Población | or Table View<br>Por UPZ | -        |  |  |
| LINPUT JOIN F           | ield<br>ODIGO_UPZ        | <b>-</b> |  |  |
| ▲ Join Table            | orUP7_ExcelToTable1      | -        |  |  |
| Output Join Field       |                          |          |  |  |
| ✓ Keep All              | Zarget Features          |          |  |  |

#### SYMBOLOGY

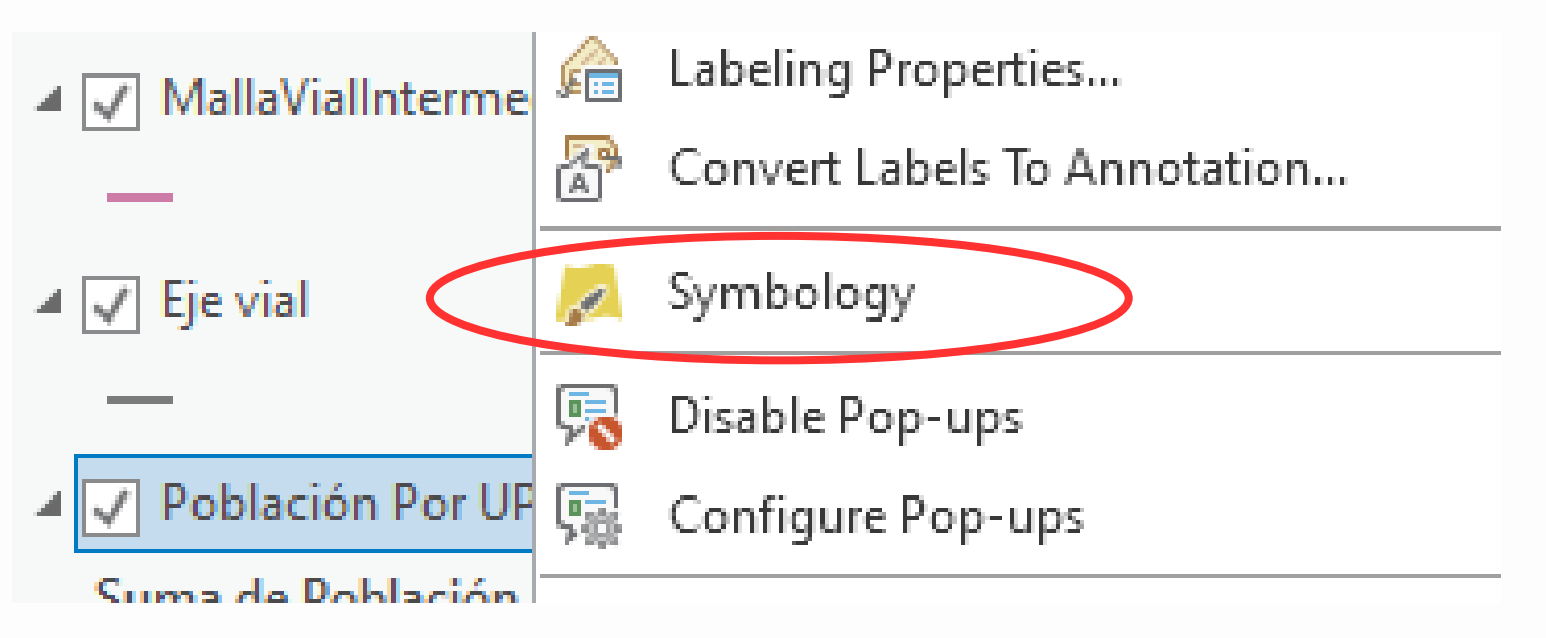

Dando **Click Izquierdo** sobre la capa deseada, se abre un menú de acceso a información clave. Dentro se encuentra la opción **Symbology** la cual permite diseñar el mapa.

Para el ejercicio se utilizó la suma de población por UPZ como símbolo representativo dentro de **Field**, y como tipo de simbología **Graduated Colors** para representar las diferencias por UPZ, dando como resultado:

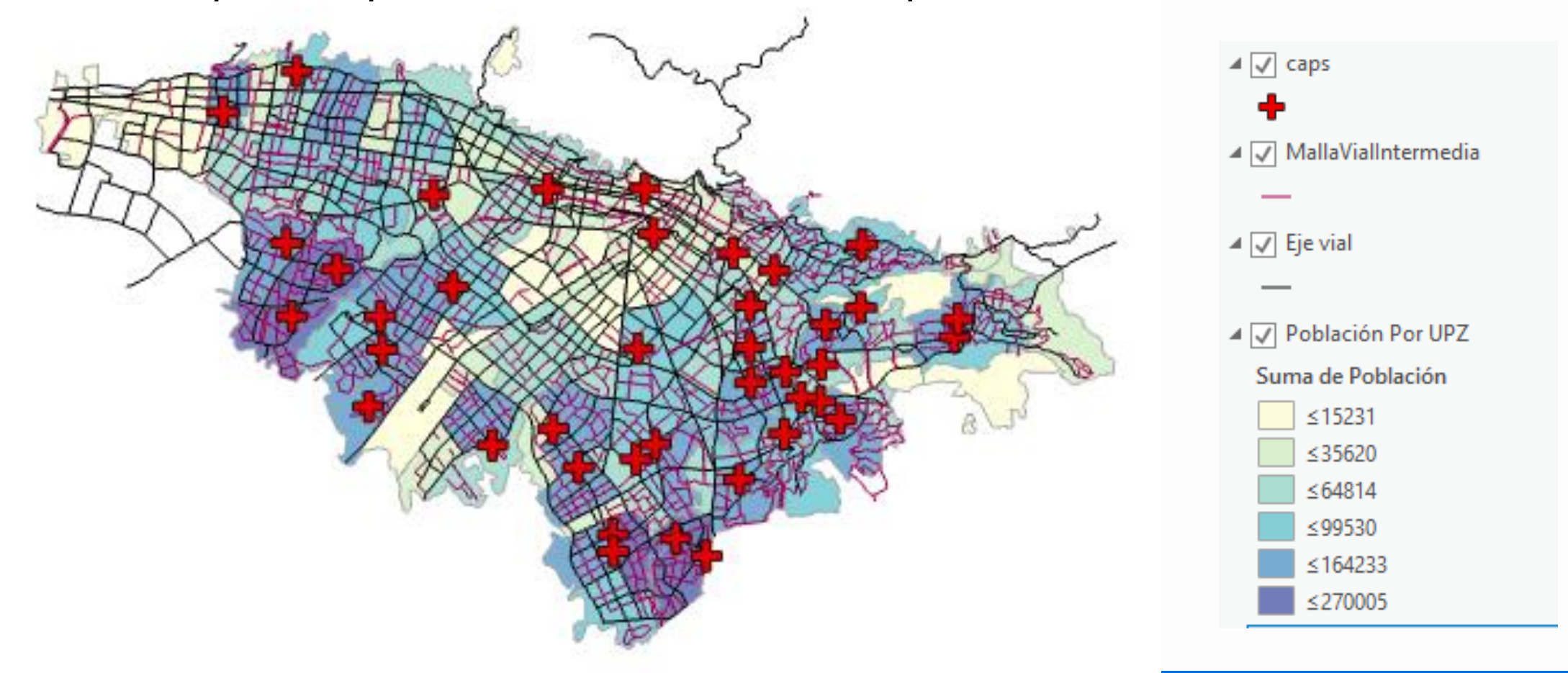

| <u>/</u>     | ₽₽    |                                                                                                |                                                   |                                       |
|--------------|-------|------------------------------------------------------------------------------------------------|---------------------------------------------------|---------------------------------------|
| Primary sy   | mbo   | ology                                                                                          |                                                   |                                       |
| Graduated C  | Color | 5                                                                                              |                                                   |                                       |
| Field        |       | Suma de Població                                                                               | • X                                               |                                       |
| Normalizatio | n     | <none></none>                                                                                  |                                                   | Ŧ                                     |
| Method       |       | Natural Breaks (Je                                                                             | nks)                                              | •                                     |
| Classes      |       | 6                                                                                              |                                                   | -                                     |
| Color scheme |       |                                                                                                |                                                   |                                       |
|              | e     |                                                                                                | 000                                               | ₹                                     |
| Classes      | listo | gram Scales                                                                                    | 000                                               | <b></b> ▼ ☆                           |
| Classes H    | listo | gram Scales                                                                                    | Label                                             | ▼ @                                   |
| Classes  -   | listo | gram Scales<br>Upper value ▲<br>≤ 15231,0                                                      |                                                   | ▼ @                                   |
| Classes  -   | listo | gram Scales<br>Upper value ▲<br>≤ 15231,0<br>≤ 35620,0                                         |                                                   | ▼ @                                   |
| Classes  -   | listo | gram Scales<br>Upper value ▲<br>≤ 15231,0<br>≤ 35620,0<br>≤ 64814,0                            | Label     ≤15231     ≤35620     ≤64814            | · · · · · · · · · · · · · · · · · · · |
| Classes  -   | listo | gram Scales<br>Upper value ▲<br>≤ 15231,0<br>≤ 35620,0<br>≤ 64814,0<br>≤ 99530,0               | Label     ≤15231     ≤35620     ≤64814     ≤99530 |                                       |
| Classes      | listo | gram Scales<br>Upper value ▲<br>≤ 15231,0<br>≤ 35620,0<br>≤ 64814,0<br>≤ 99530,0<br>≤ 164233,0 |                                                   |                                       |

# UNICISO.COM

# **BUFFER (AREAS DE INFLUENCIA)**

Dentro de la pestaña **Analysis** se encuentra la opción de **Geoprocessing** y el botón para abrir las herramientas **Tools** donde se encuentra **Buffer (Analysis Tools).** 

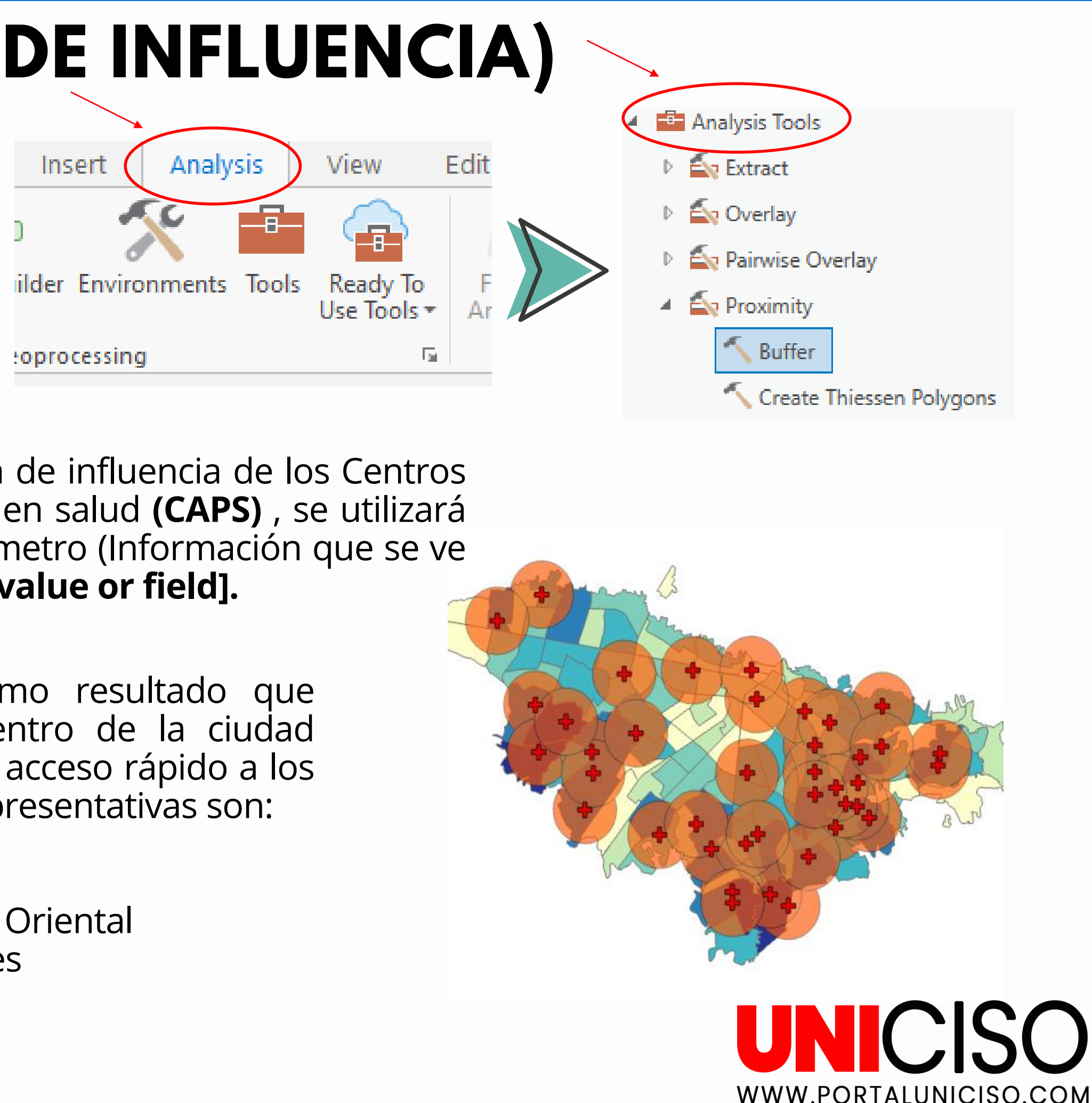

| Geoprocessing 👻 🗝 🗙    |           |             |          |  |
|------------------------|-----------|-------------|----------|--|
| Buffer                 |           |             | $\oplus$ |  |
| Parameters             | ?         |             |          |  |
| Input Featu            | res       |             |          |  |
| caps                   |           | -           | i / • 🛛  |  |
| Output Feat            | ure Class |             |          |  |
| caps_Buffe             | r         |             |          |  |
| Distance [va<br>field] | lue or    | Linear Unit | •        |  |
|                        | 1000      | Meters      | -        |  |
| Method                 |           |             |          |  |
| Planar -               |           |             |          |  |
| Dissolve Type          |           |             |          |  |
| No Dissolv             | e         |             | -        |  |

Para el análisis de área de influencia de los Centros de atención prioritaria en salud (CAPS), se utilizará una distancia de 2 kilómetro (Información que se ve reflejada en Distance [value or field].

Esto nos da como resultado que existen zonas dentro de la ciudad que no tienen un acceso rápido a los CAPS. Algunas representativas son:

- Modelia
- Ciudad Salitre Oriental
- Quinta Paredes
- El prado
- Usaquen

# **SPATIAL JOIN (UNIÓN ESPACIAL)**

Dentro de la pestaña **Analysis** se opción encuentra la de Geoprocessing y el botón para abrir las herramientas **Tools** donde se encuentra **Spatial Join** (Analysis Tools).

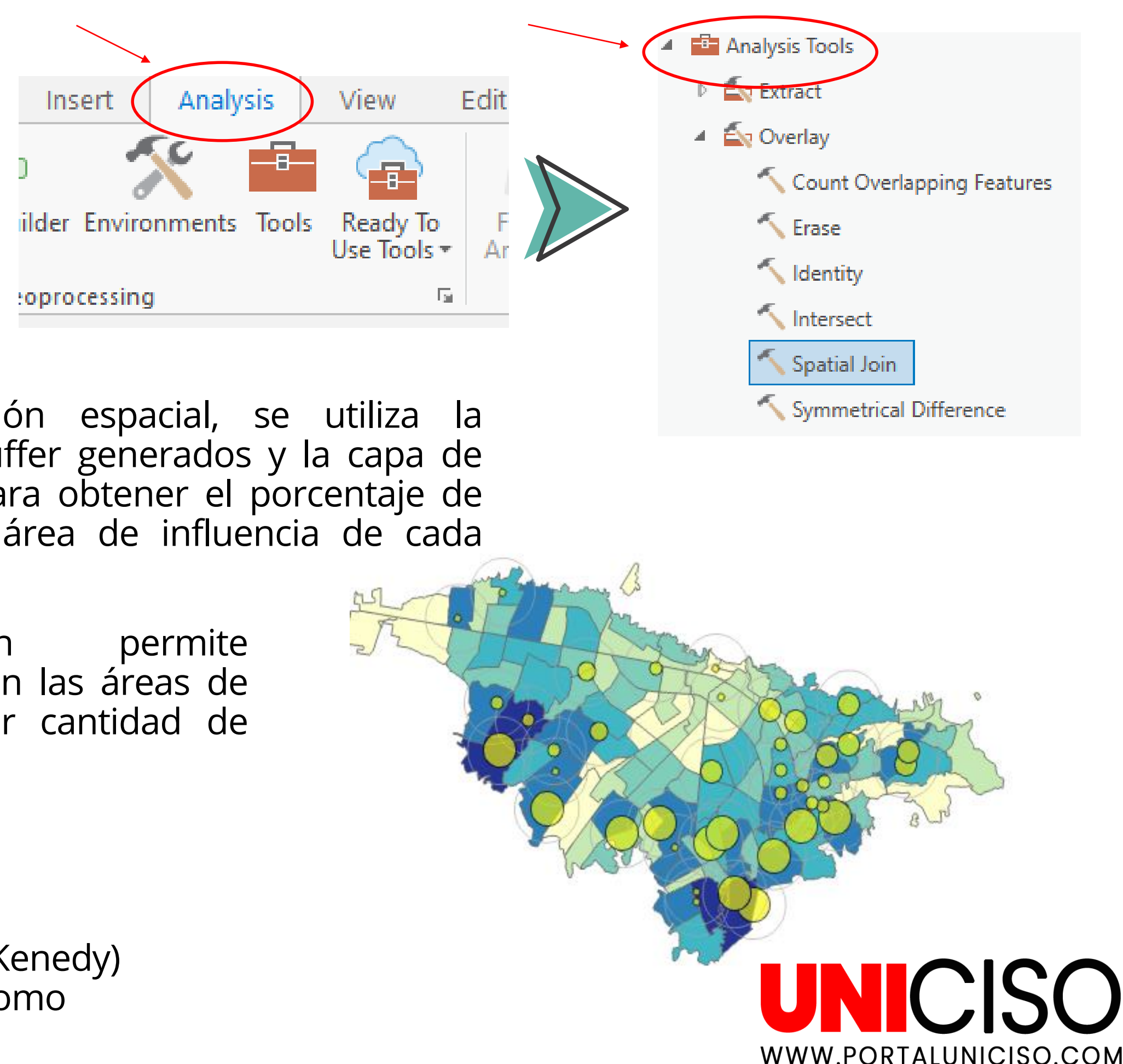

| $\odot$                   | Spat            | tial Join  |       | $\oplus$   |
|---------------------------|-----------------|------------|-------|------------|
| Parameters                | Enviror         | nments     |       | ?          |
| Target Featu              | ires            |            | •     |            |
| Join Feature              | s<br>Por LIP7   |            | •     |            |
| Output Feat               | ure Clas        | s          |       |            |
| Join Operati              | on              | patiabolii |       |            |
| Join one to<br>√ Keep All | one<br>Target F | eatures    |       |            |
| Field Map o               | f Join Fe       | atures     |       | <b>≣</b> ø |
| Output Fiel               | ds 🕂            | Source     | Prope | erties     |

Para el análisis unión espacial, se utiliza la información de los buffer generados y la capa de Población por UPZ, para obtener el porcentaje de personas dentro del área de influencia de cada CAPS.

información Esta determinar cuáles son las áreas de influencia con mayor cantidad de población:

- CAPS GAITANA I
- CAPS Pablo VI
- CAPS Bosa Centro
- CAPS Bomberos (Kenedy)
- CAPS Ismael Perdomo

# MERGE (UNIÓN)

Dentro de la pestaña **Analysis** se encuentra la opción de **Geoprocessing** y el botón para abrir las herramientas **Tools** donde se encuentra **Merge (General Tools)** 

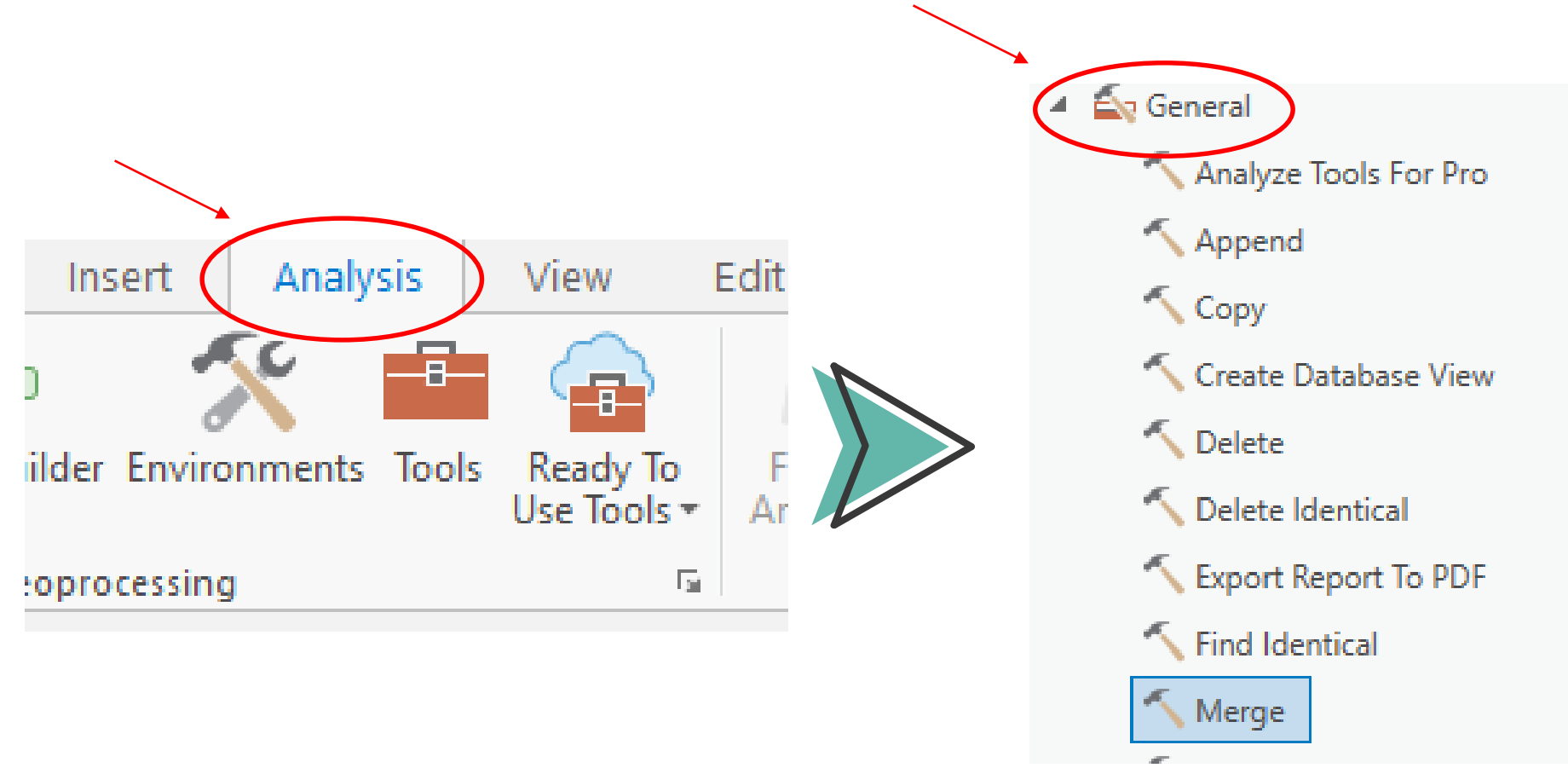

| $   \in $                                                                   | Merge                                                   | (-                 |          |                                           |
|-----------------------------------------------------------------------------|---------------------------------------------------------|--------------------|----------|-------------------------------------------|
| Parameters Environments Input Datasets   RASA  caps                         |                                                         |                    | •        | Dentro d<br>los archiv<br>Y CAPS).        |
| Cutput Dataset RASA_Merge Field Map Output Fields +                         | Source                                                  | Properties         | <b>~</b> | Es neces<br><b>Output E</b>               |
| OBJECTID (2)<br>RSOENTADSC (2)<br>DIRSIREP (2)<br>CAPS (2)<br>Localidad (2) | Merge Rule First RASA DIRSIREP caps Direccion Add New S | ▼<br>▼<br>Source V |          | En <b>Outp</b><br>distintas<br>objetivo o |

- de la herramienta se necesita incluir vos de origen **Input Datasets.** (RASA
- sario incluir la salida para la unión **Dataset**. (RASA\_Merge).
- **put Fields** es necesario asociar las columnas presentes en las bases con el de que se realice la unión.

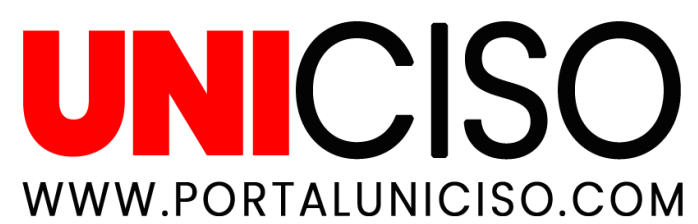

## CLIP (CORTAR)

Dentro de la pestaña **Analysis** se encuentra la opción de **Geoprocessing** y el botón para abrir las herramientas **Tools** donde se encuentra Clip (Analysis Tools).

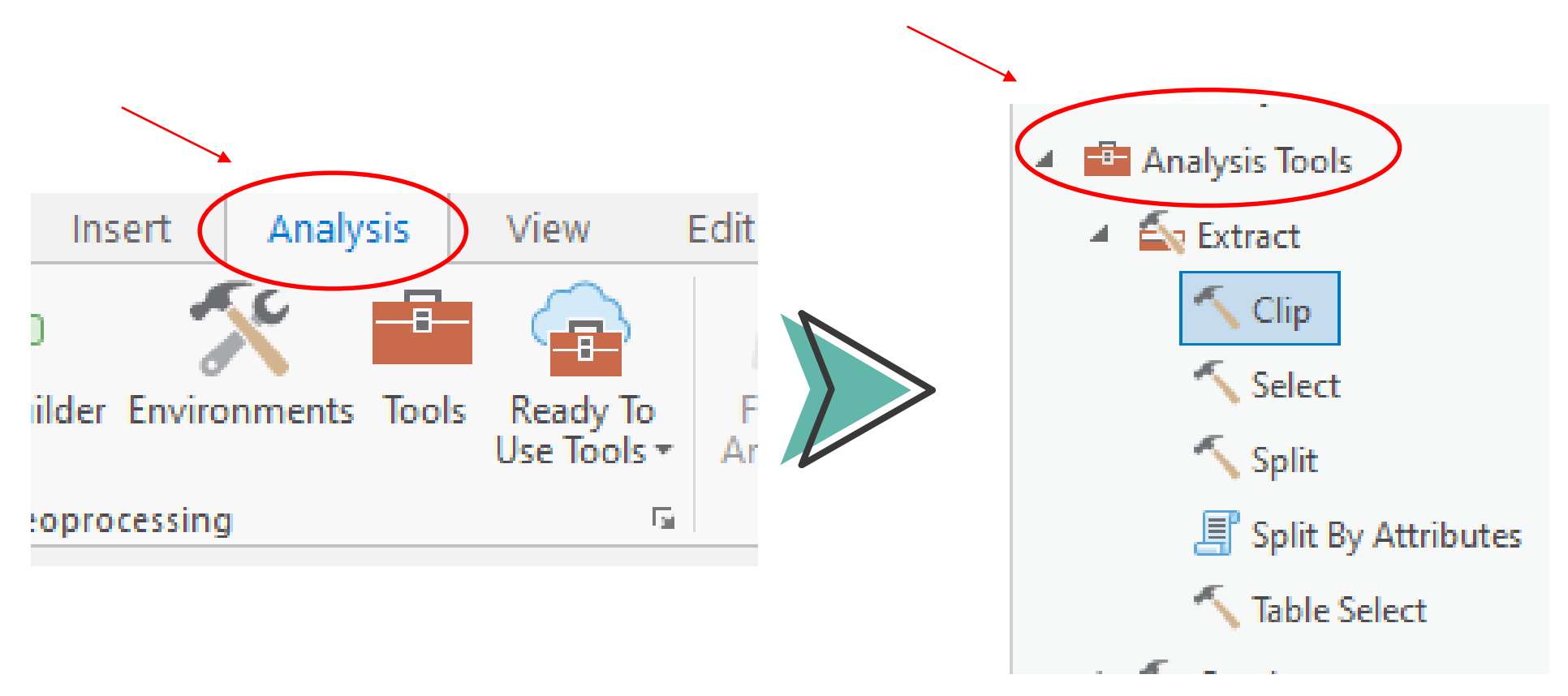

| Geoprocessing      |                         | ₩ ₽ ×     |  |  |  |
|--------------------|-------------------------|-----------|--|--|--|
| $\bigcirc$         | Clip                    | $\oplus$  |  |  |  |
| Parameters Envir   | Parameters Environments |           |  |  |  |
| Input Features     |                         |           |  |  |  |
| Población Por UP   | Población Por UPZ       |           |  |  |  |
| Clip Features      |                         |           |  |  |  |
| Sistema de Salud   |                         | - 🧀 🦯 - 🗌 |  |  |  |
| Output Feature Cla | Output Feature Class    |           |  |  |  |
| PoblaciónPorUPZ    | 2_Clip1                 |           |  |  |  |
| XY Tolerance       |                         |           |  |  |  |
|                    | Meters                  | -         |  |  |  |
| h                  |                         |           |  |  |  |

Dentro de la herramienta se necesita incluir los archivos de origen **Input** Features. (Población Por UPZ).

Es necesario incluir la salida para la unión Clip Features. (Sistemas de Salud).

Permite recortar la información que no es relevante para el análisis, como aquellas CAPS que se encuentran por fuera de la zona urbanizada de la ciudad.

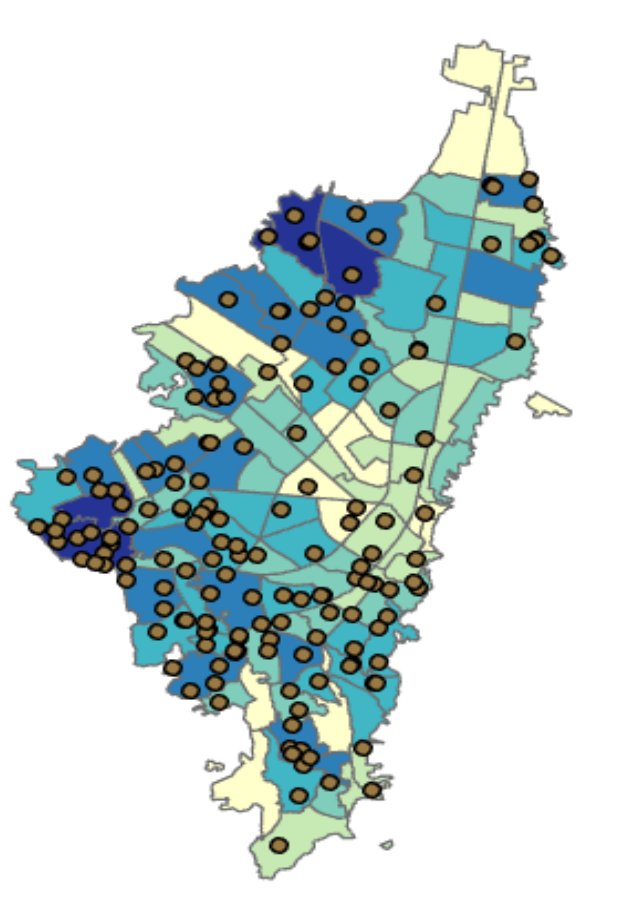

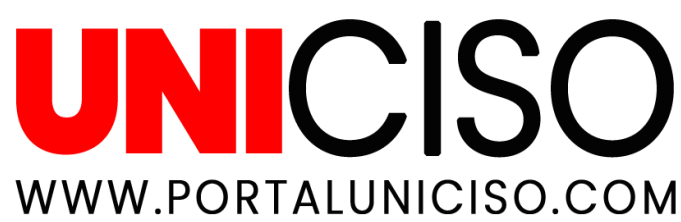

# POINT DENSITY (DENSIDAD DE PUNTOS):

Dentro de la pestaña **Analysis** se encuentra la opción de **Geoprocessing** y el botón para abrir las herramientas **Tools** donde se encuentra **Density (Spatial Analyst Tools).** 

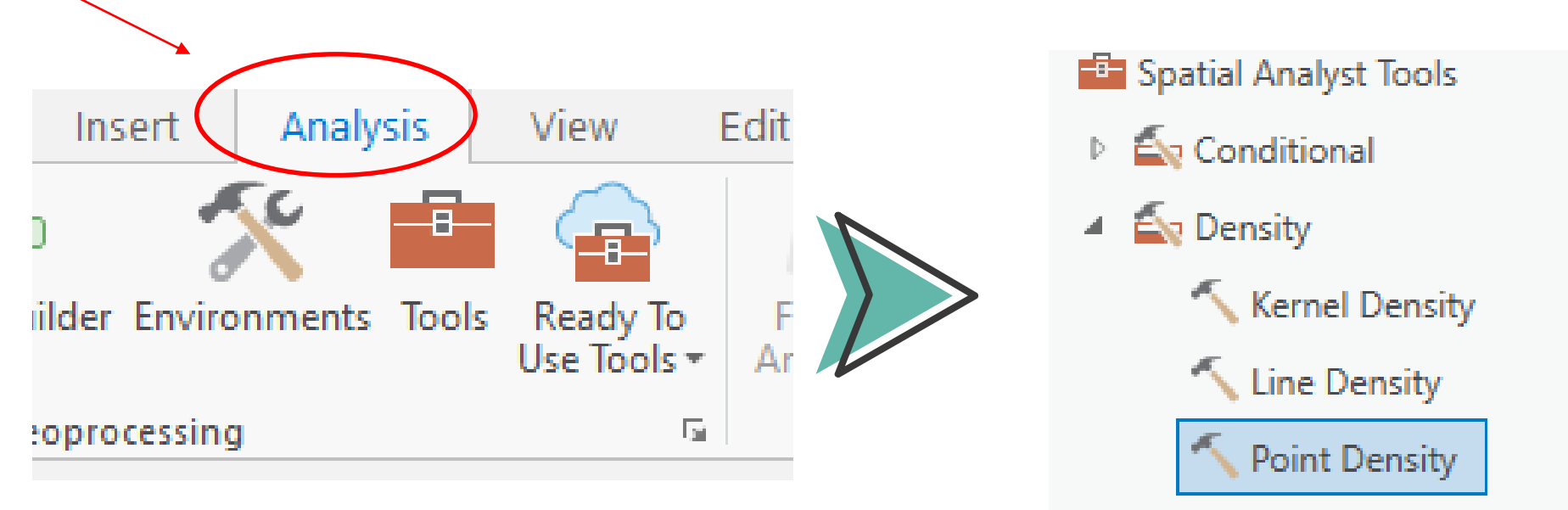

| Geoprocessing  |               |        | ≁ ų × |  |
|----------------|---------------|--------|-------|--|
| ©              | Point Density |        |       |  |
| Parameters     | Environme     | ents   | ?     |  |
| Input point f  | eatures       |        |       |  |
| Sistema de S   | Salud         |        | -     |  |
| Population fi  | eld           |        |       |  |
| NONE           |               |        | -     |  |
| 💧 Output raste | r             |        |       |  |
| PointDe_Sist   | t4            |        |       |  |
| Output cell s  | ize           |        |       |  |
| 500            |               |        |       |  |
| Neighborhoo    | bd            | Circle | •     |  |
|                | Radius        |        | 1000  |  |
|                | Units type    | Map    | •     |  |
| Area units     |               |        |       |  |
| Square meters  |               |        |       |  |
|                |               |        |       |  |
|                |               |        |       |  |

Para el análisis de densidad de puntos se utiliza la capa de Sistema de Salud (Merge anterior) en **Input Point features.** 

Adicionalmente se incluye el tamaño de resolución de la celda **Output cell size.** 

En **Neighborhood** se incluye información sobre el tipo de salida (**Circle**), el radio (**Radius**) (1000) y el tipo de unidades (**Units type**) (Map).

Finalmente en **Area units** se incluye el tipo de unidad de medida (Metros cuadrados).

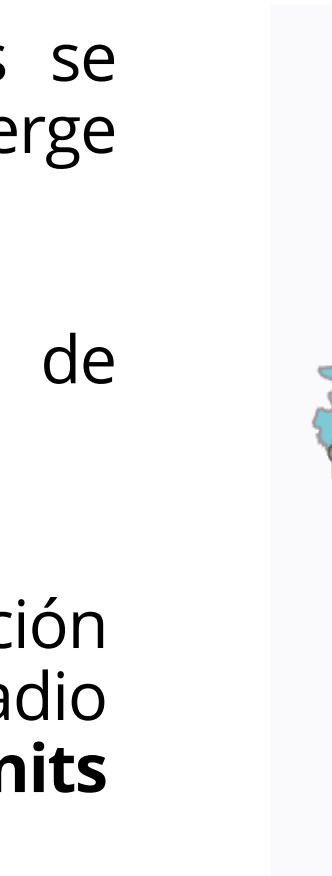

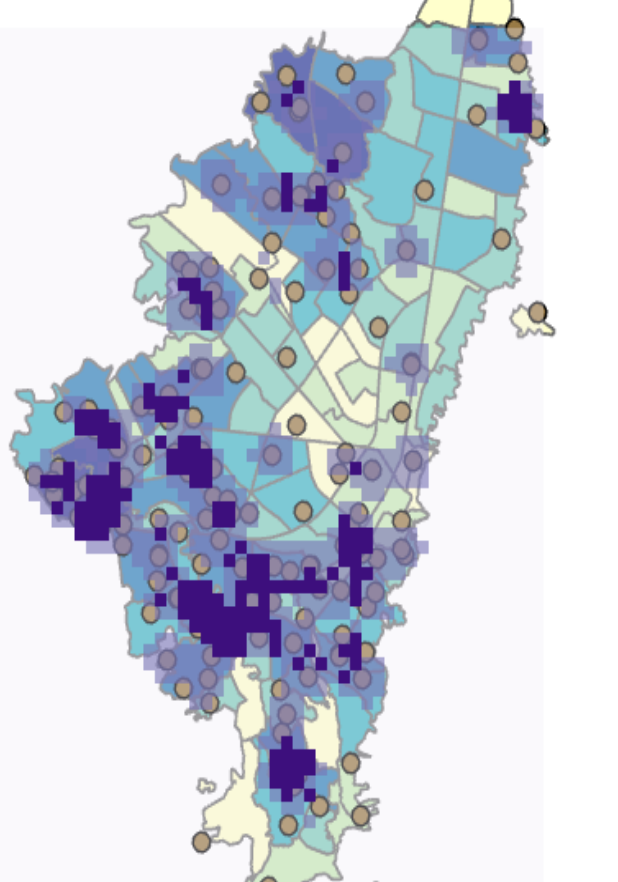

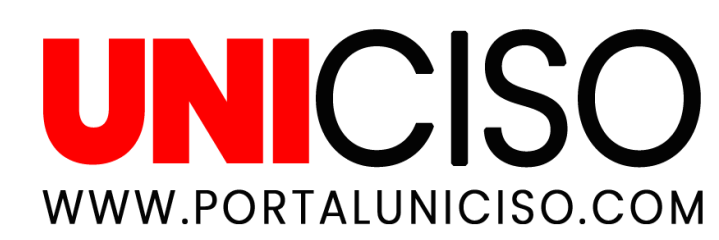

#### **ANALISIS DE REDES (NETWORK ANALYST)**

Dentro de la pestaña **Analysis** se encuentra la opción de **Geoprocessing** y el botón para abrir las herramientas **Tools** donde se encuentra **Create Network** Dataset (Network Analyst Tools).

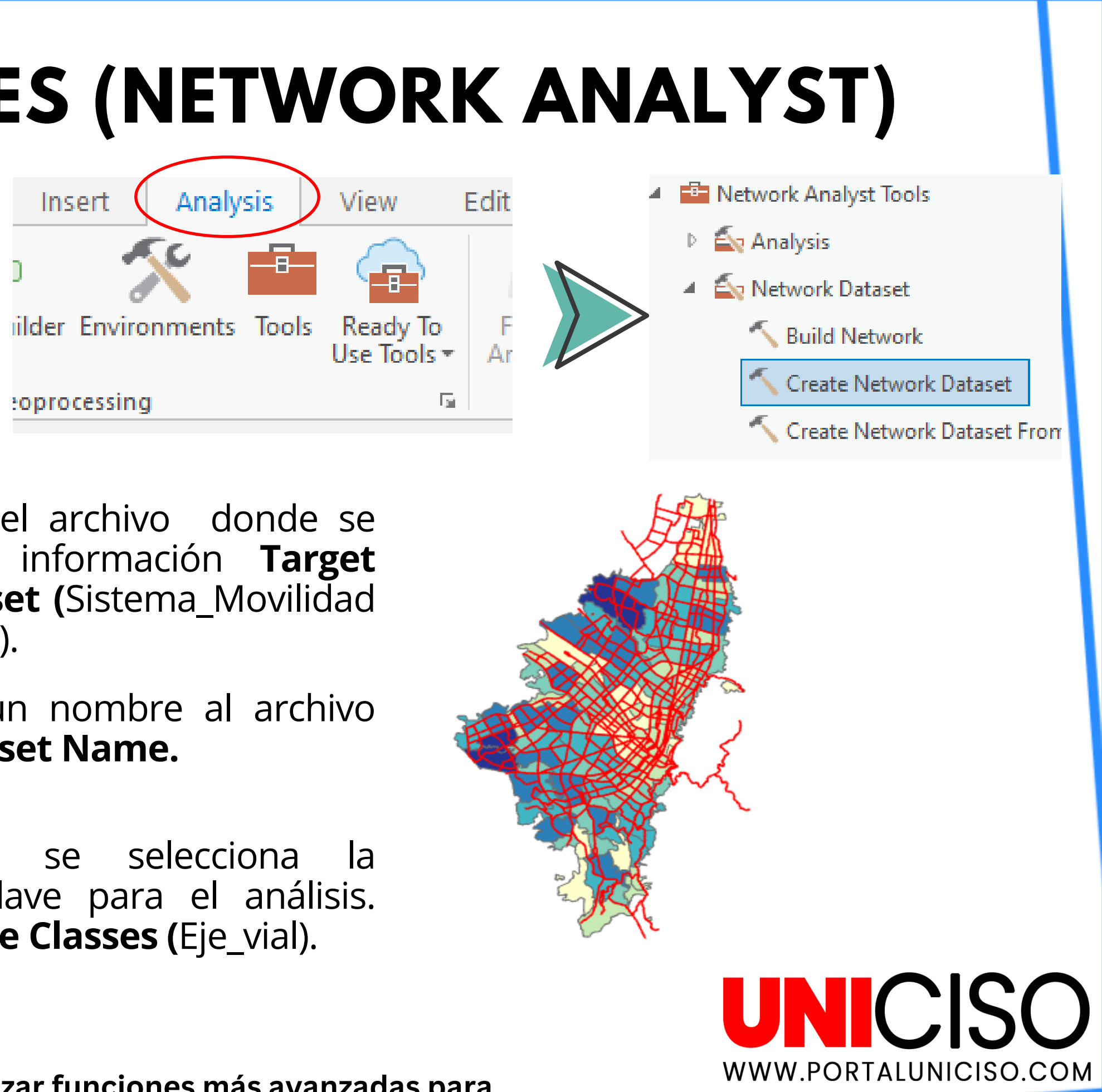

| Geoprocessing            | ≁ İ ×        |
|--------------------------|--------------|
| Create Network Dataset   | $\oplus$     |
| Parameters Environments  | ?            |
| Target Feature Dataset   |              |
| Sistema_Movilidad        |              |
| Network Dataset Name     |              |
| Eje_Vial_Network         |              |
| Source Feature Classes S | Select All 🥥 |
| Red_ferrea               | <b></b>      |
| CableAereo               |              |
| ✓ Eje_vial               |              |
| Red_cicloinfraestructura |              |
| Datio Taller             |              |

Se selecciona el archivo donde se encuentra la información Target Feature Dataset (Sistema\_Movilidad dentro del POT).

Se le asigna un nombre al archivo **Network Dataset Name.** 

finalmente se selecciona información clave para el análisis. Source Feature Classes (Eje\_vial).

Nota: A partir de establecer el Network Dataset se puede utilizar funciones más avanzadas para determinar rutas de acceso a los CAPS como las funciones Solve.

#### **CONCLUSIONES Y RECOMENDACIONES**

Versatilidad en el análisis espacial: ArcGIS Pro permite realizar análisis detallados y geoespaciales sobre diversas capas de información, como hospitales, redes viales y áreas geográficas.

> Herramientas poderosas: Las herramientas como Near, Buffer, Point Density, y Spatial Join permiten calcular distancias, crear zonas de influencia, y analizar patrones de proximidad de manera eficiente.

Facilidad de integración de datos: ArcGIS Pro facilita la integración de múltiples capas y la combinación de diferentes tipos de datos espaciales y tabulares, lo cual es fundamental para estudios geográficos multidisciplinarios.

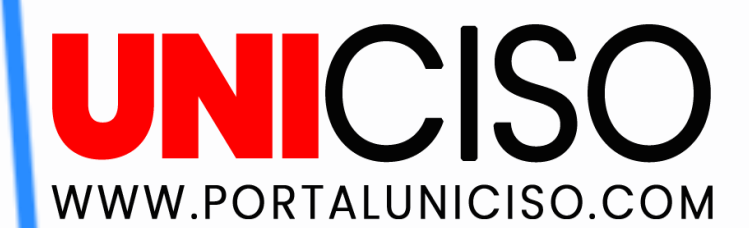

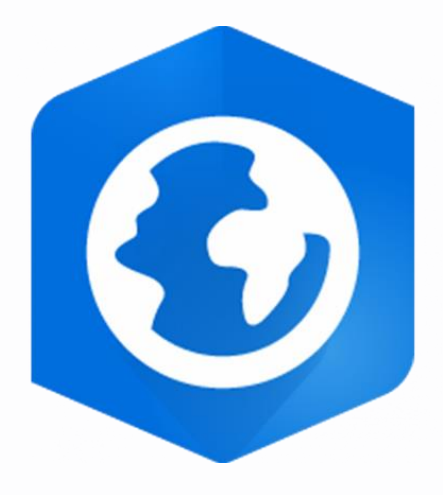

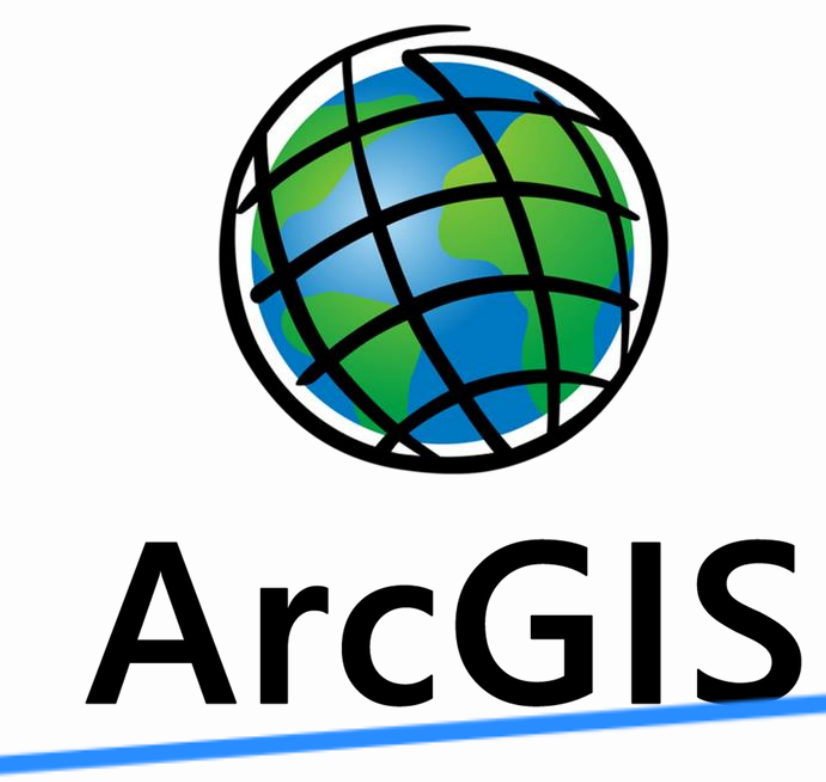

# Referencias

- Datos Abiertos Bogotá. (s. f.). Espacio público efectivo UPZ 2021 [Dataset]. Recuperado 29 de enero de 2025, de https://datosabiertos.bogota.gov.co/dataset/espacio-publico-efectivo-upz-2021
- Datos Abiertos Bogotá. (2022). Centro de Atención Prioritaria en Salud CAPS https://datosabiertos.bogota.gov.co/dataset/centro-de-atencion-prioritaria-en-salud-caps
- Datos Abiertos Bogotá. (2024). Población en Bogotá D.C. 2005-2035 https://datosabiertos.bogota.gov.co/dataset/piramide-poblacional-bogota-d-c
- Datos Abiertos Bogotá. (2024). Red adscrita de salud para Bogotá D.C. https://datosabiertos.bogota.gov.co/dataset/red-adscrita-de-salud-para-bogota
- Datos Abiertos Bogotá. (2025). POT- Decreto 555 de 2021 Bogotá D.C. https://datosabiertos.bogota.gov.co/dataset/pot-decreto-555-de-2021-bogota-d-c

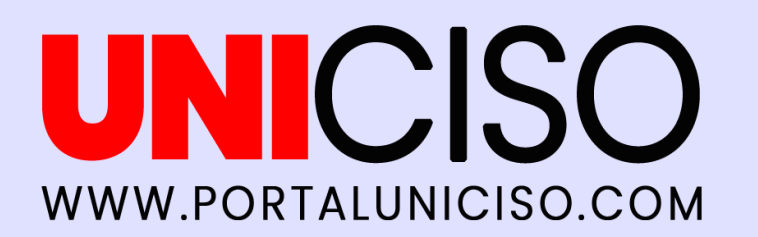

Dataset]. Recuperado 29 de enero de lico-efectivo-upz-2021 ritaria en Salud CAPS [Dataset]. rioritaria-en-salud-caps otá D.C. 2005-2035 [Dataset]. -bogota-d-c d para Bogotá D.C. [Dataset]. -para-bogota e 2021 Bogotá D.C. [Dataset]. 021-bogota-d-c

# CITA DE LA GUÍA

Ramirez, J, P. (2025). ARCGIS PRO. UNICISO. Disponible en: www.portaluniciso.com

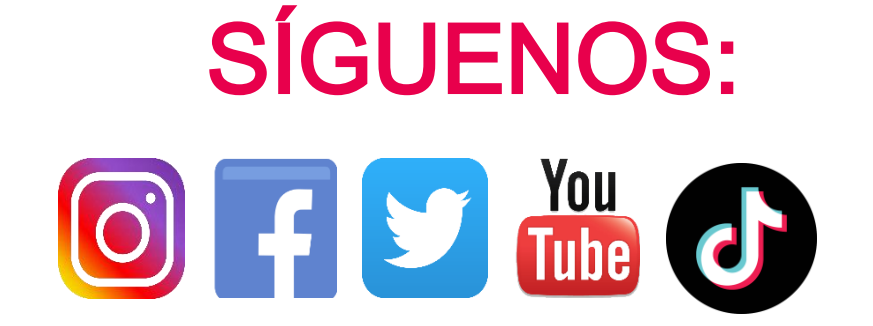

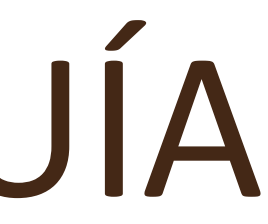

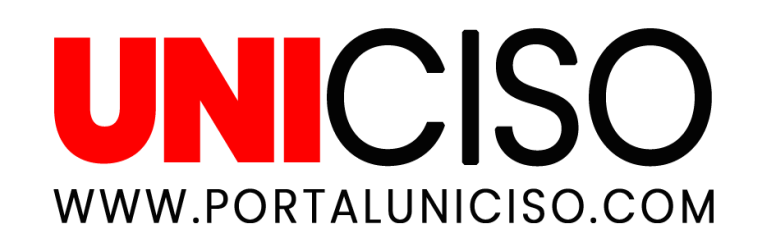

#### © - Derechos Reservados UNICISO